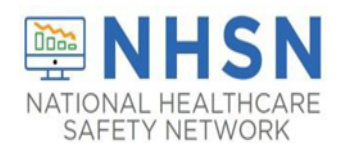

# LONG-TERM CARE FACILITY (LTCF) Urinary Tract Infection (UTI) Event Reporting Module in LTCF Component

### **Purpose of Document:**

The purpose of this guidance document is to assist long-term care facilities (LTCFs) with reporting Urinary Tract Infection (UTI) events in the CDC's National Healthcare Safety Network (NHSN) LTCF Component. LTCFs eligible to report UTI event data in the long-term care component include skilled nursing facilities/nursing homes, Intermediate Care Facilities for Individuals with Intellectual Disabilities, psychiatric residential treatment facility, and state veterans' homes.

#### **Participation Requirements:**

- A <u>NHSN Monthly Reporting Plan (MRP)</u> must be completed for each calendar month in which a facility plans to enter data into the NHSN user interface.
  - o MRP's can be submitted for more than month at a time.
  - A monthly plan **must be in place before events can be entered** into NHSN for that calendar month.
- Facilities must **submit** all UTI events that meet NHSN criteria (*referred to as numerator data*).
  - o This includes both catheter-associated and non-catheter associated UTI events.
- Monthly Summary Data-For each participating month, the facility must submit UTI denominator data.
- **Resolve** "<u>Alerts</u>," if applicable.

Step 1: From the home screen, click "EVENT" and then "Add".

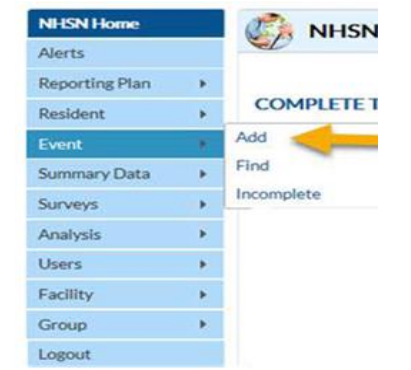

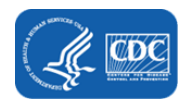

**Step 2:** Enter the Resident information, being sure to complete every field with a **\*red asterisk**. The required fields will include Resident ID, Sex, Ethnicity, Race, DOB, Resident Type, Date of First Admission to Facility, and Date of Current Admission to Facility. (The Facility ID will pre-populate).

| 🤣 Add Event                                          |                                                             |
|------------------------------------------------------|-------------------------------------------------------------|
| Mandatory fields marked with *                       |                                                             |
| Fields required for record completion marked with ** |                                                             |
| Resident Information                                 |                                                             |
| Facility ID *:                                       |                                                             |
| Resident ID *: Find Find Events for Resident         |                                                             |
|                                                      | Medicare number (or comparable railroad insurance number) : |
| Last Name :                                          | First Name :                                                |
| Middle Name :                                        | _                                                           |
| Sex *: 🗸                                             | Date of Birth *: 20                                         |
| Ethnicity *:                                         |                                                             |
| Race *: American Indian/Alaska Native Asian          | (Other Design Islander                                      |
| White     Middle Eastern                             | r North African                                             |
| Declined to respond                                  |                                                             |
| Resident type *                                      |                                                             |
| Date of First Admission                              | Date of Current Admission                                   |
| to Facility *: 20                                    | to Facility *                                               |
| Event Information                                    |                                                             |
| Event Type *:                                        | Date of Event *: 20                                         |
| Comments                                             |                                                             |
|                                                      |                                                             |
|                                                      |                                                             |
|                                                      |                                                             |
|                                                      |                                                             |
|                                                      |                                                             |

**Note:** A resident type must be selected as either Short Stay (SS) or Long Stay (LS). A short stay resident is defined as being in the facility for 100 or less calendar days from the date of first admission into the facility. A long-stay resident is defined as being in the facility for more than 100 calendar days from the date of first admission.

| -                               | Event Date minus First Admission Date                                                                                                    |
|---------------------------------|----------------------------------------------------------------------------------------------------|
| Resident Information            | SS-Short-stay: On the date of specimen collection (event date),                                                                                                    |
| This is auto-                   | the resident has been in facility for 100 days or less from date of first admission.                                                                                                    |
| populated in the<br>NHSN system | LS-Long-stay: On the date of specimen collection (event date),<br>the resident has been in facility for more than 100 days from<br>date of first admission.                                                                                                    |
|                                 | And a second second sec |
| Resident type                   | SS - Short-stay<br>LS - Long Stay                                                                                                    |

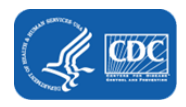

Note: Date of First Admission to Facility: If the resident leaves the facility and is away for 30 or more consecutive days, the date of first admission should be updated to the date of return to the facility. Select the "Date of First Admission" using the drop-down calendar. Date of Current Admission to Facility: Date of current admission must occur BEFORE the date of event.

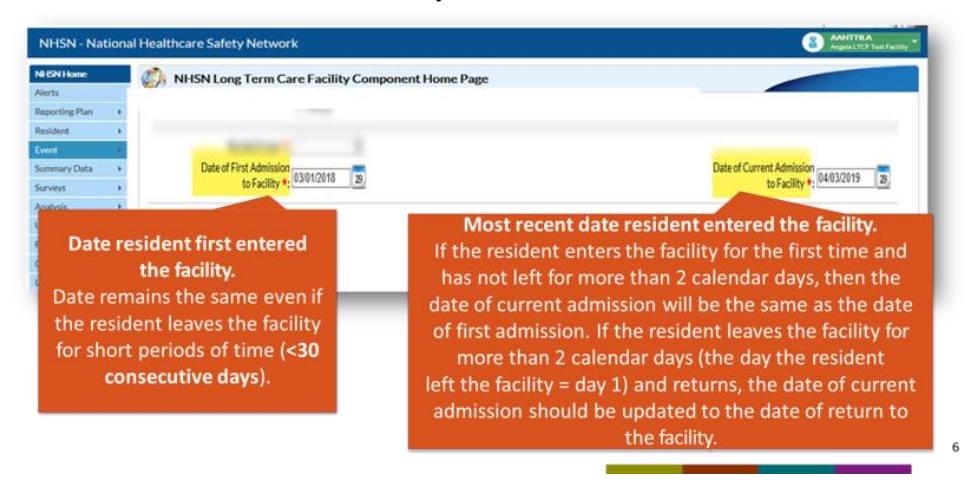

**Step 3:** Scroll down to the "Event Information" section. For "Event Type," select "UTI." The date of event will be the date the specimen was collected. (The Event Date/Date Specimen Collected cannot occur before the current admission date.)

| Add Event           Mandatory fields marked with •<br>Fields required for record completion marked with ••                               |                                                                                                    |
|----------------------------------------------------------------------------------------------------|----------------------------------------------------------------------------------------------------|
| Resident Information       Fadility ID +: [Pike Nursing Home (ID 11106) ▼         Resident ID +: [000907       Find         Itast Name : | The date when the first clinical evidence<br>(signs/symptoms) of the UTI appeared or<br>the date the urine culture specimen used to<br>meet the infection criteria was collected,<br>whichever comes first |
| Resident type +: [ <u>S-Long Stay v</u> ]<br>Date of First Admission<br>to Facility +: [ <u>1105/2014</u> ] <u>a</u>                     | to Facility *                                                                                                    |
| Event Information Event Type *: Comments LABID - Laboratory-identified MDRO or CDI Event UTI - Urinary Tract Infection                   | Date of Event *:                                                                                                    |

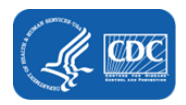

Step 4: Enter the location of the resident at the time of specimen collection.

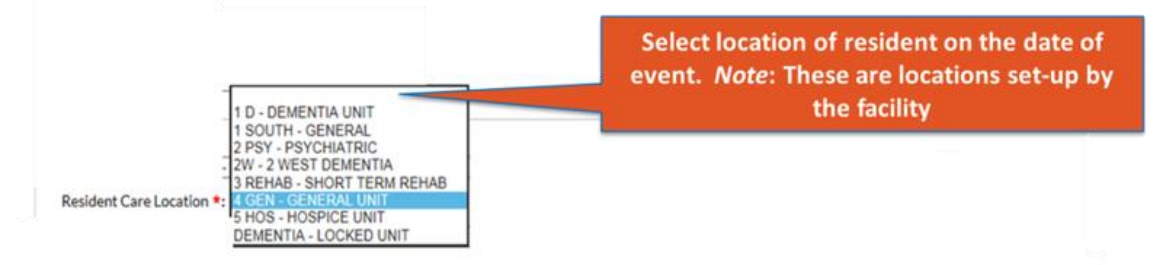

**Note:** If the resident has a specimen collected in an outpatient setting and meets the previously discussed setting requirements, the selected resident care location should reflect the location of the resident immediately prior to leaving the LTCF to visit the outpatient setting.

**Step 5:** Select the single primary service that best represents the type of care the resident was receiving on the date the specimen was collected. (The available service types are auto-populated with NHSN service types, which means they are not pre-set-up by the facility).

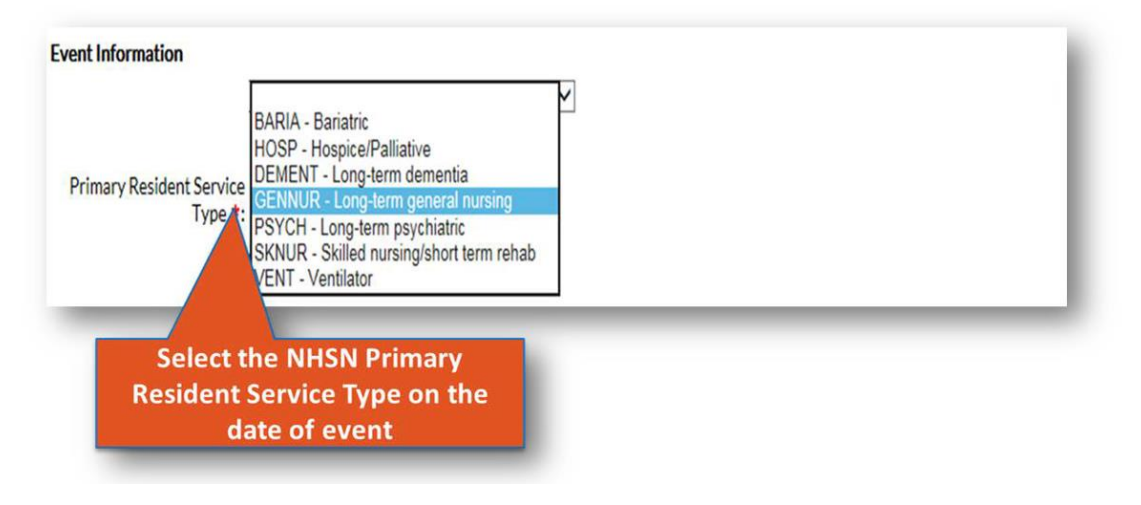

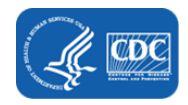

**Step 6:** For the next question, enter "YES" if the resident has been an inpatient of an acute care facility (*Hospital, Long-term acute care hospital, or acute inpatient rehabilitation facility only*) and was directly admitted to your LTC facility in the past four weeks, otherwise select "No".

- If "YES" is selected, two additional questions will populate for the user to answer:
  - The date of last transfer from acute care to your facility;
  - Was the resident on antibiotic therapy for this specific organism type at the time of transfer to your facility?

| Event Information Event Type *: UTI - Urinary Tract Infection Resident Care Location *: 4 GEN - GENERAL UNIT Primary Resident Service GENNUR - Long-term general nursing Ype *: | Was the resident <u>directly</u> admitted to your<br>facility from an acute care facility in past 4<br>weeks? If 'YES' is selected, additional data<br>must be entered |
|----------------------------------------------------------------------------------------------------|----------------------------------------------------------------------------------------------------|
| Has resident been transferred from an acute care facility in the past 4<br>weeks *?<br>N - No                                                                                   |                                                                                                    |
| If Yes, <i>date of last transfer</i> from acute care to yo<br>If Yes, did the resident have an indwelling urinar                                                                | our facility *: 15.<br>ry catheter at the time of transfer to your facility? *: V                                                                                      |

**Note:** A resident visit to an ED/ER or outpatient visit (physician's office) is excluded since these outpatient visits do not represent an actual admission into an acute care facility.

**Step 7:** For the next question, select the indwelling urinary catheter status at the time of the event.

- If INPLACE or REMOVE is selected, two additional questions will populate for the user to answer:
  - Site where indwelling urinary catheter inserted
  - Date of indwelling urinary catheter insertion

| vent milo | mation                                                                                                    |
|-----------|----------------------------------------------------------------------------------------------------|
|           | tooring - 25 Max Section 1                                                                                                    |
|           | Andrew and and a little little litt                                                                                                    |
| 1000      | Annu-leve tert 2000 report prototing 1                                                                                                    |
|           | Phase residence from an and an exclusion of the age of the Residence of the Residence of the R                                                                                                    |
|           | An electron with an electron balls and the second second                                                                                                    |
| -         | and a set of the second second s                                                                                                    |
| ndwellinį | Urnary Catheter status at time of event onset * WPPLACE to place NETHER. Not in place NETHER. Not in place NETHER. |
|           |                                                                                                    |
| If        | indwelling urinary catheter status In place or Removed within last 2 calendar days:                                                                                                    |
| If        | indwelling urinary catheter status In place or Removed within last 2 calendar days:<br>Site where indwelling urinary catheter Inserted <b>*</b> :                                                                                                    |

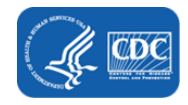

**Step 8:** If "NEITHER" is selected, an additional question will populate:

- If indwelling urinary catheter not in place, was another urinary device type present at the time of event onset?
- If "Yes" is selected, an additional question will populate.
  - Other device type

| Indwelling Urinary Catheter status at time of event onset *: |                                     | ~                          |
|--------------------------------------------------------------|-------------------------------------|----------------------------|
|                                                              | INPLACE - In place                  |                            |
|                                                              | REMOVE - Removed with               | in last 2 calendar days    |
|                                                              |                                     | and an and a second second |
| in individuing uninary cacheter not in place, was another un | nary device type present at the tin | Y - Yes                    |
|                                                              |                                     | N - No                     |
|                                                              | If Yes, other device type :         |                            |
|                                                              |                                     | SUPRA - Suprapuble         |
|                                                              |                                     |                            |

Step 9: Specify the NHSN UTI criteria that the resident meets. (Check all that apply).

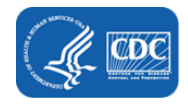

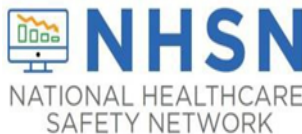

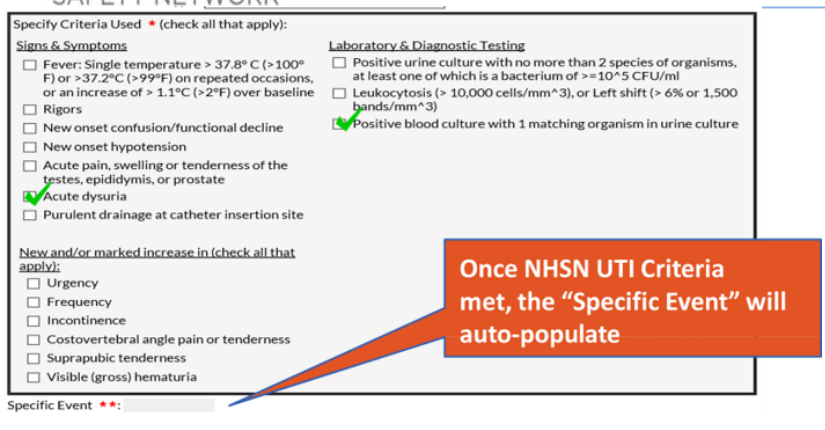

**Step 10:** Once the specific event field auto-populates, the secondary bloodstream infection will auto-populate to, "Yes" or "No."

- For the next question, please identify if the resident was transferred to an acute care facility within 7 days.
  - It is important to note the user should select "Yes" if the user was transferred for any reason.
- The next question is optional, the user can answer "Yes" or "No" if the resident died.
- If a pathogen was identified the user should specify the number and type of pathogens from the drop-down boxes.

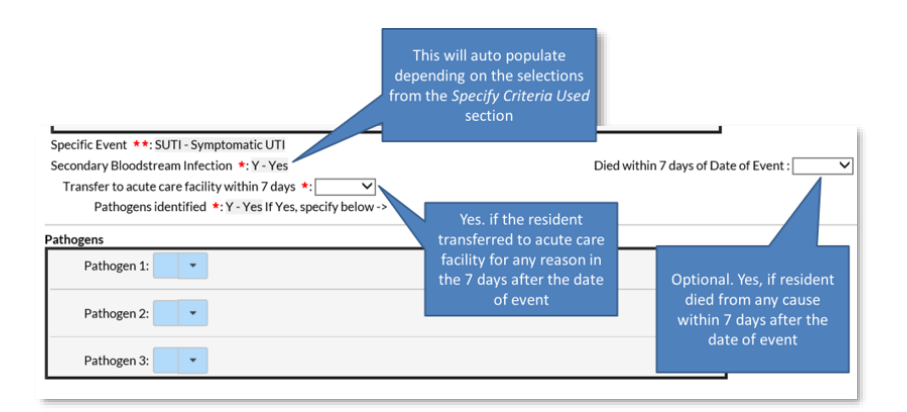

Step 11: After selecting the pathogen(s), a drop-down screen will display all possible antimicrobials.

- Each field with a red asterisk must be completed.
- The box on the right displays the possible selections for each field.

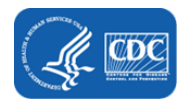

- The user may enter up to 2 pathogens for a UTI without secondary BSI.
- The user may enter up to 3 pathogens for a UTI with secondary BSI.

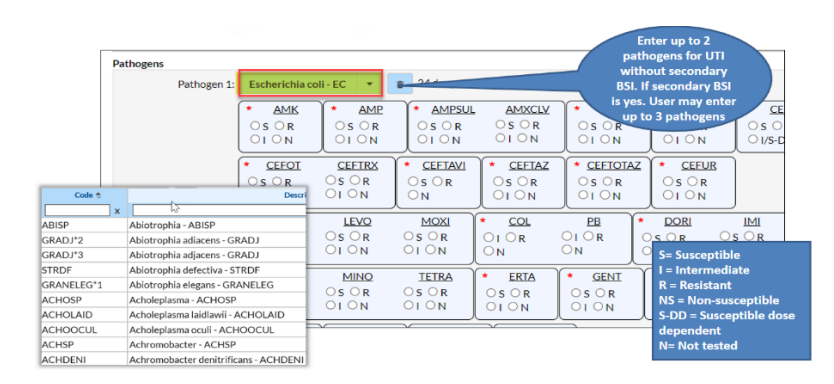

Step 12: The last two fields are optional and may be used for local or group use to customize or expand data collected by the LTCF.

- In the custom field, up to 50 characters may be customized with date, numeric, or alphanumeric information.
- The comments section is a place to add additional information about a particular event.
- NHSN does not use the data entered in custom fields or comments for any analysis functions.

| Custom Fields Office<br>PRIOR HX: YES       | Optional, but must be<br>set-up before reporting<br>event |           |
|---------------------------------------------|-----------------------------------------------------------|-----------|
| Comments                                    |                                                           |           |
| TRANSFER FROM STAYAWAY ACUTE CARE FACILITY. | 0                                                         |           |
|                                             | ~                                                         | Free text |
|                                             | Save                                                      | lick      |

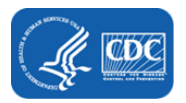

### **Monthly Summary Data**

**Step 1:** NHSN has a worksheet (optional) to collect UTI denominator data (This form may also be used to collect LabID event data). Daily counts must be summed at the end of the month into a monthly total. The monthly total will be entered into the NHSN application. Forms and instructions are also available under *Data Collection Forms and Instructions* at <u>Urinary Tract Infections (UTI) | LTCF | NHSN | CDC</u>.

| Date         **Number<br>of Residents         residents with a<br>urinary catheter         farts for UTI<br>indication         urine vulture<br>ordered         feedident<br>admissions         damissions<br>C diff treatment         Started on Antibiotic<br>Treatment for C diff           1  | 4    | 1                  |            |                                                |                                                     |                                           |                         |                                                         |                                                                        |
|----------------------------------------------------------------------------------------------------|------|--------------------|------------|------------------------------------------------|-----------------------------------------------------|-------------------------------------------|-------------------------|---------------------------------------------------------|------------------------------------------------------------------------|
| Date         **Number<br>of Residents         residents with a<br>urinary catheter         starts for UTI<br>indication         urine volture<br>ordered         feedident<br>admissions         admissions<br>C diff treatment         Started on Antibiotic<br>Treatment for C diff           1 | 4    | 1                  |            |                                                |                                                     |                                           |                         |                                                         |                                                                        |
| Date         **Number<br>of Residents         residents<br>urinary catheter         indication         urine cultures<br>ordered         *Resident<br>Admissions         admissions<br>admissions         Started on Antibiotic<br>C diff treatment           1                                   |      | 2                  | _          |                                                |                                                     |                                           |                         |                                                         |                                                                        |
| *Number of *New antibiotic *Number of *Number of *Number of                                                                                                    | Date | **Numb<br>of Resid | er<br>ents | *Number of<br>residents with<br>urinary cathet | *New antibioti<br>a starts for UTI<br>er indication | c *Number of<br>urine cultures<br>ordered | *Resident<br>Admissions | *Number of<br>admissions on<br><i>C. diff</i> treatment | *Number of Residents<br>Started on Antibiotic<br>Treatment for C. diff |

**Step 2:** The monthly summary data can be submitted by selecting the "Summary Data" category on the NHSN blue navigation panel, select "add" and complete the required fields. The Facility ID, Month, and Year must be submitted first. There are four denominators which must be submitted each month.

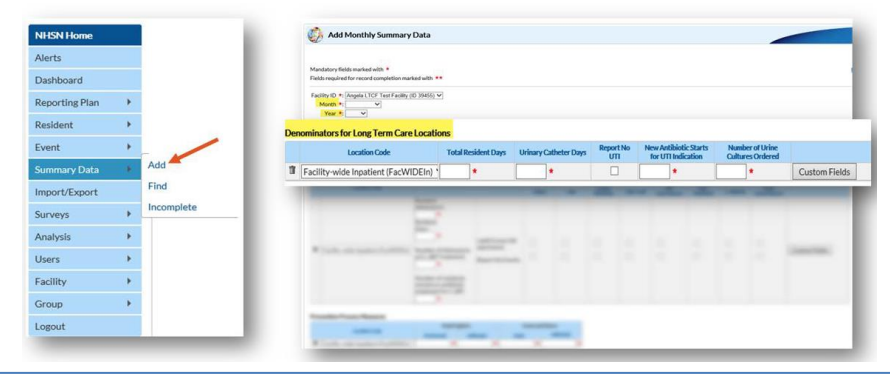

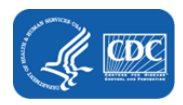

**Step 3:** For each day of the month, record the total number of residents in the facility. At the end of the month, add the daily counts and enter the total as **Total Resident Days**.

| enominators for Long Term Care Loca | tions               |                       |                  |                                             |                                     |               |  |
|-------------------------------------|---------------------|-----------------------|------------------|---------------------------------------------|-------------------------------------|---------------|--|
| Location Code                       | Total Resident Days | Urinary Catheter Days | Report No<br>UTI | New Antibiotic Starts<br>for UTI Indication | Number of Urine<br>Cultures Ordered |               |  |
| Facility-wide Inpatient (FacWIDEIn) | *                   | *                     |                  | *                                           | *                                   | Custom Fields |  |
|                                     |                     |                       |                  |                                             |                                     |               |  |
|                                     |                     |                       |                  |                                             |                                     |               |  |

**Step 4:** For each day of the month, count and record the number of residents in the facility who have an indwelling urinary catheter. The aggregate count for the calendar month should be entered as the total "Urinary Catheter Days." **DO NOT** include straight in-and-out catheters, suprapubic catheters, external catheters, or Nephrostomy tubes in your count.

|   | Location Code                       | Total Resident Days | Urinary Catheter Days | Report No<br>UTI | New Antibiotic Starts<br>for UTI Indication | Number of Urine<br>Cultures Ordered |               |
|---|-------------------------------------|---------------------|-----------------------|------------------|---------------------------------------------|-------------------------------------|---------------|
| 1 | Facility-wide Inpatient (FacWIDEIn) | *                   |                       |                  | •                                           | *                                   | Custom Fields |

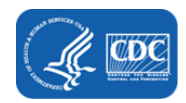

**Step 5:** If UTI surveillance was included on the NHSN Monthly Reporting Plan (MRP), but the facility did not identify and report at least one UTI event during the month, a check mark must be placed in the box "Report No UTI."

| Location Code | Total  | Resident Days | Urinary Catheter Days | Report No | New Antibiotic Starts | Number of Urine  |  |
|---------------|--------|---------------|-----------------------|-----------|-----------------------|------------------|--|
|               | 1.0000 | C. Managere   | Managed and the       | UII       | for UTI Indication    | Cultures Ordered |  |

**Step 6:** Enter the monthly sum of all new prescriptions/orders for antibiotics given to residents suspected or diagnosed with having a UTI. (This also includes both catheter-associated and non-catheter associated).

- Count antibiotic starts even if the infection being treated did not meet NHSN criteria for a symptomatic UTI event.
- Capture all new antibiotic orders, regardless of number of doses or days of therapy.

• **Do not include** antibiotic courses started by another healthcare facility prior to the resident's admission or readmission back to your facility, even if the resident continues to take the antibiotic while in the facility.

|   | Location Code                      | Total R | tesident Days | Urinary Ca | theter Days | Report No<br>UTI | New Au<br>for U | ntibiotic Starts<br>TI Indication | Number<br>Cultures | of Urine<br>Ordered |               |
|---|------------------------------------|---------|---------------|------------|-------------|------------------|-----------------|-----------------------------------|--------------------|---------------------|---------------|
| F | acility-wide Inpatient (FacWIDEIn) |         | *             | <b>,</b>   |             |                  | -               | *                                 | *                  |                     | Custom Fields |

**Step 7:** Enter the monthly sum of new urine cultures ordered for a resident regardless of whether the resident has a UTI meeting the NHSN event criteria. **Do not** include urine cultures ordered by another healthcare facility prior to the resident's admission or readmission back to your facility.

|   | Location Code                       | Total Resident Days | Urinary Catheter Days | Report No<br>UTI | New Antibiotic Starts<br>for UTI Indication | Number of Urine<br>Cultures Ordered |               |
|---|-------------------------------------|---------------------|-----------------------|------------------|---------------------------------------------|-------------------------------------|---------------|
| I | Facility-wide Inpatient (FacWIDEIn) | *                   | *                     |                  | *                                           |                                     | Custom Fields |

## <u>Alerts</u>

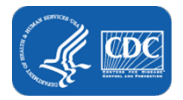

The NHSN system will automatically check the system to ensure all data is completed properly. The system will send an alert to the user notifying of missing event info, an incomplete event, missing summary data, or incomplete summary data. The alerts should be resolved prior to using the analysis function. The analysis function is how a facility can generate line lists to view data that has been submitted. Alerts can be located on the home page under the "Alerts" tab.

| HSN Home<br>lerts                                | NHSN Long Term C   | are Facility Componen | t Home Page           |                         |
|--------------------------------------------------|--------------------|-----------------------|-----------------------|-------------------------|
| eporting Pland +<br>esident +                    | Action Items       |                       |                       |                         |
| vent F<br>ummary Data F<br>urveys F<br>nalysis F | COMPLETE THESE ITE | MS                    |                       |                         |
| ers F<br>clity F                                 | 2                  | 3                     | 65<br>Missing Summary | 2<br>Incomplete Summary |

#### **Common Alerts**

Incomplete Event: This alert indicates that an incomplete UTI event submitted and saved.

- Remember—only events for residents who meet NHSN UTI criteria should be reported.
  - To resolve the alert, click on the hyperlinked Event number (#) and review/edit data with **\*red asterisk(s)**. Common issues could be missing criteria, specifically, a positive urine culture. After reviewing all categories and making edits, ensure the information is saved to ensure the data is marked as resolved.

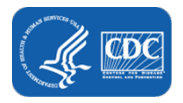

|                   | nent Home Page | Care Facility Compo     | ISN Long Term    | NI VI               | Alerts         |           |             |
|-------------------|----------------|-------------------------|------------------|---------------------|----------------|-----------|-------------|
|                   |                |                         |                  |                     | Dashboard      |           |             |
|                   |                | shboard                 | g Term Care Das  | + Lor               | Reporting Plan |           |             |
|                   | _              |                         | ion Items        | 1 1 11              | Resident       |           |             |
|                   |                |                         | ion memo         |                     | Event          |           |             |
|                   |                | AF.                     |                  |                     | Summary Data   |           |             |
|                   |                | MB                      | PLETE THESE THE  | CON                 | Import/Export  |           |             |
|                   |                |                         | as 🥒             | ALE                 | Surveys        |           |             |
|                   |                |                         |                  |                     | Analysis       |           |             |
|                   |                | 66                      | 1                |                     | Users          |           |             |
|                   |                | 00                      | T                |                     | Facility       |           |             |
|                   |                | Missing Summary<br>Data | ncomplete Events |                     | Group          |           |             |
|                   |                | -                       |                  |                     | Logout         |           |             |
|                   |                | an" events.             | complete "In Pla | ne following are in | n              |           |             |
| View 1-10         |                | 0 🗸                     | of 1 ++ + 1      | He en Page 1        |                |           |             |
|                   |                | Date of Birth           | Gender           | First Name          |                | Last Name | tesident ID |
| Event Type        | Event#         |                         |                  |                     |                |           | 400401      |
| Event Type<br>UTI | Event # 3      | 09/29/1935              | F                | MissThe             |                | Boat      | 123456      |

**Missing Event:** A second common alert is a missing event. If there is a monthly report submitted but no UTI event reported, you must select the "Report No Events" checkbox. If the checkbox is not selected the system will alert the user to a missing event. The two solutions are either checking the "Report No Events" box or submitting any necessary UTI events for the month.

| Missing<br>Events | Incomplete<br>Events | Missing<br>Summary<br>Data | Incomplete<br>Summary<br>Data |                       |                                                    |                        |                  |
|-------------------|----------------------|----------------------------|-------------------------------|-----------------------|----------------------------------------------------|------------------------|------------------|
|                   |                      |                            |                               | In-plan der           | nominators reported for these locations with no as | sociated events.       | PrintForm        |
|                   |                      |                            |                               |                       | H ↔ Page 1 of 1 → → 10 ∨                           |                        | View 1 - 1 of 1  |
|                   | Month/Year 👙         |                            |                               | Alert Type            | Event Type/Pathogen                                | Summary Data Form Type | Report No Events |
|                   | 12/2018              |                            |                               | Summary but no events | UTI                                                | LTC DENOM              |                  |
|                   |                      |                            |                               |                       | He en Page 1 of 1 +> += 10 V                       |                        | View 1 - 1 of 1  |
|                   |                      |                            |                               |                       | Save Reset                                         |                        |                  |

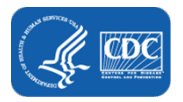

**Missing Summary Data:** This alert will occur when summary data has not been completed for the calendar month. To resolve, click the "Add Summary" hyperlink and enter summary data under "Denominators for Long Term Care Locations." Remember to click "SAVE" before exiting.

| a control interest in a                                                                                                    | Elala Elala                                                                                      |                       |                                             |                      |             |
|----------------------------------------------------------------------------------------------------|--------------------------------------------------------------------------------------------------|-----------------------|---------------------------------------------|----------------------|-------------|
|                                                                                                    |                                                                                                  | In plan locat         | ions with no associated sum                 | mary data.           |             |
|                                                                                                    |                                                                                                  |                       | Page 1 at 7 - + 10                          |                      |             |
| Haddrive -<br>01/2015 Even                                                                                                    | to but no LTC Denominators                                                                       | Arel Type             | UTL                                         | Add Summary          | Ewent Types |
| 09/2015 Even                                                                                                    | Is but no LTC Denominators                                                                       |                       | uti                                         | Add Summary          | -           |
| fandatory fields marked with<br>leids required for record compl                                                                                                    | ation marked with **                                                                             |                       |                                             |                      |             |
| fandatory Fields marked with *<br>lields required for record coupli<br>actility ID *1 [Angela LTCF Tes<br>Month *1 [January ] ]<br>Year *1 [2015 ]                                                                             | rtion marked with ↔<br>(Fadity (10 39456) ♥]                                                     |                       |                                             |                      |             |
| fandatory fields marked with *<br>leids required for record congil<br>actity (D *) <u>Angela LTCP Tes</u><br>Month *: <u>January v</u><br>Year *: <u>2015 v</u><br>knominators for Long Term C                                 | rtion marked with **<br>(Facility (10 39455) *)<br>are Locations                                 |                       | -                                           | /                    |             |
| Andatory Fields marked with *<br>ialds required for record coupl<br>acity ID *: <u>Angela LTCF Tes</u><br>Month *: <u>January v</u><br>Year *: <u>2015 v</u><br>tenominators for Long Term C<br>Leader Coly                    | ation marked with **<br>(Facility (ID 36456) **<br>are Locations<br>Total facilities Days Unless | y Collector Barrielle | New Antibiels: Clarts R                     | Number of University |             |
| Indatory fields marked with 4<br>ekits required for record compt<br>Acitly-ID 4: Angela LTGF Tee<br>Month 4: January V<br>Year 4: [2015 V]<br>secontinators for Long Term C<br>Leatiles cold<br>1 facility-wide inpatient (Fac | etion marked with **<br>Practing (10 39455) **<br>are Locations<br>Total functions (Depr         | v Calebra Chay        | Neo Aobhaid: Turts<br>The UTI Neotonio<br>4 |                      |             |

**Incomplete Summary Data:** This issue will occur if the data entered has fields missing or invalid data numbers. The issue can be resolved in a similar manner as the missing summary data alert is fixed.

| Maing Broughtin Mining Sumawhite Same                                                                                                    | The ful       | ination we incomplete "In Di | les" summers data |                  |
|----------------------------------------------------------------------------------------------------|---------------|------------------------------|-------------------|------------------|
|                                                                                                    |               | in in Page 1 of 1            |                   | Marriel - 2 of 2 |
|                                                                                                    | Generary ID & | Summary Data Type            | Year              | Month            |
|                                                                                                    | 22097         | HAI                          | 2017              | May              |
|                                                                                                    |               |                              |                   | May              |
| Mandatory fields marked with •                                                                                                    |               |                              |                   | т                |
| Mandatory fields marked with: * Fields required for record completion marked with ** Facility 10 *: Argenia LTCE Test Facility 10 204553)                                                                                  |               |                              |                   | I                |
| <br>Mandatry felds marked with: *<br>Palds regarder for record compatibion marked with: **<br>Facility (D: Angelak LCC Test Facility (D: 20453)<br>Month *: Double<br>Test *: 2019<br>Dreveloping for Loss Tests Californi |               |                              |                   | I                |

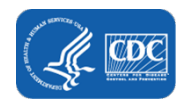